| Plugin-Daten            |                                                                                                    |
|-------------------------|----------------------------------------------------------------------------------------------------|
| Autor                   | Jan Wachsmuth                                                                                                    |
| Logo                    |                                                                                                    |
| Status                  | BETA                                                                                                    |
| Version                 | 0.7.2                                                                                                    |
| Min. LB<br>Version      | 2.0                                                                                                    |
| Pre-Release<br>Download | https://github.com/Jan21493/LoxBerry-Plugin-TeslaCmd/archive/refs/tags/0.7.2.zip                                                                                                    |
| Beschreibung            | Plugin für das von Tesla in 2024 veröffentlichte Tesla Vehicle Command SDK. Über das Plugin können Informationen zu den verwendeten Tesla Produkten abgerufen oder Befehle an die Tesla Produkte gesendet werden. Nachfolger des TeslaConnect Plugins. |
| Sprachen                | EN                                                                                                    |
| Diskussion              | https://www.loxforum.com/forum/projektforen/loxberry/plugins/437633-neues-plugin-f%C3%BCr-tesla-mit-vehicle-command-api                                                                                                    |

# TeslaCommand

### Version history ...

Version 0.7.2:

• Fixed queries for Tesla powerwall.

### Version 0.7.1:

• Added commands to retrieve status and control battery for Tesla powerwall.

Version 0.7.0:

- Settings page enhanced: now you can adjust timeouts, debugging and retries directly (custom BLE command removed).
- Debug messages for plugin are more descriptive and comprehensive.
- Process handling for generating and verifying keys is improved: you may stop the countdown of 30 seconds now if you are done by clicking the button.
- Enhancement for send.php: now VIN is used for MQTT messages if it was provided.

Version 0.6.0:

- added queuing system on Loxberry for BLE commands (only one binary is able to use BLE device at a time)
- improved performance for settings screen RSSI is fetched on request only
- updated tesla-control binary (RSSI is added in JSON output)
- added verification, if a public key was installed properly

### Version 0.5.1:

- Minor corrections in function to send keys to car
- Added verification if public key was properly installed in car
- Added/updated binary images for Tesla Vehicle Command SDK utilities for 32-bit Raspberry OS

Version 0.5.0:

- Automatically select the proper SDK/API from VIN of the vehicle (only pre 2021 S and Y models use old API).
- Create and delete a key pair via GUI for each vehicle with explanations
- Send public key to car via GUI with explanations
- Show RSSI (received signal strength) and meaning
- Show function blocks for outputs and output commands that can be copied to Loxone config
- **NOTE**: since this version, special builds of Tesla utlities that produce JSON output are required! See below for more information.
- Updated binary for tool 'tesla-contol' that has a new category to get location information
- Added binary for new tool 'tesla-scan' that scans for vehicles nearby without using any keys

Version 0.2.4:

• Fix for version 0.2.2 - state command was missing in json file.

Version 0.2.2:

• Updated and enhanced to reflect changes from Tesla vehicle-command SDK, PR #330 - Support vehicle data over BLE

Statement from Tesla regarding the updated SDK: adds support for fetching and decrypting vehicle data over BLE. Some types of vehicle data are not available prior to 2024.38.

You are able to retrieve detailed status information from the vehicle via BLE. The tool '**tesla-contol**' has a new command 'state <category>', with following values for category: charge-schedule, precondition-schedule, media-detail, software-update, climate, drive, tire-pressure, media, parental-controls, charge, closures

The TeslaCmd plugin supports all new commands and options for 'tesla-control' and 'tesla-keygen'. Updated binaries for 64-bit Raspberry are included.

Version 0.2.1:

- Minor bug fixes.
- Fixed problem with 'wake up' option via force=true option.

Version 0.1.9:

- Minor bug fixes.
- Added 'wake up' to commands via force=true option.

Version 0.1.8:

- Minor bug fixes.
- Updated binary for Raspberry PI 64-bit including patches from https://github.com/teslamotors/vehicle-command/issues/272#issuecomment-2286601142

Version 0.1.7:

- Enhancements for Queries: bluetooth icon for all commands that use the new API via BLE, all parameters are explained
- Enhancement for BLE commands: vehicleNearby added, MQTT modifications, bug fixes and enhancements

• Updates binaries for Raspberry PI 64-bit - Tesla has modified source code of SDK to improve BLE reliability

Version 0.1.6:

• Bug fixing and modifications.

Version 0.1.2 to 0.1.5:

• Fixed some bugs

Version 0.1.1:

• First Beta

### Warnung

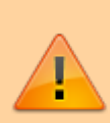

Dieses Plugin speichert ein Token, um auf die Tesla API zuzugreifen. Wenn Befehle über Bluetooth Low Energy (BLE) an das Fahrzeug gesendet werden, wird außerdem ein privater Schlüssel gespeichert, über den die Befehle an das Fahrzeug signiert werden. Ich empfehle das Plugin nur zu installieren, wenn der Loxberry gut geschützt und nicht direkt aus dem Internet erreichbar ist.

Gelingt es jemand dieses Token und/oder den privaten Schlüssel auszulesen, kann dieser alle Informationen über das Fahrzeug abrufen und Befehle an das Fahrzeug senden.

# Download

Direkter Download-Link: Siehe Tabelle oben

Letzter Entwicklungsstand im Repo: https://github.com/Jan21493/LoxBerry-Plugin-TeslaCmd

# **Funktion des Plugins**

Dieses Plugin ist ein Nachfolger des von Marius H. erstellten TeslaConnect Plugins. Da Marius H. die Arbeit an diesem älteren Plugin eingestellt hat, habe ich die Herausforderung angenommen und Unterstützung für die neue API hinzugefügt sowie einige Verbesserungen innerhalb der Benutzeroberfläche zum Senden von Testabfragen vorgenommen. Die neue Version hat einen neuen Namen bekommen (und beginnt mit Version 0.1.1), da es nach der Erstveröffentlichung nicht mehr erlaubt ist, den Namen des Autors eines LoxBerry-Plugins zu ändern.

### Tesla hat eine neue API, die [Vehicle Command

API](https://github.com/teslamotors/vehicle-command/blob/main/README.md) im Oktober 2023 als Nachfolger der [(inoffiziellen) Owner's API](https://tesla-api.timdorr.com/) veröffentlicht. Fahrzeuge der Modelle S und X, die vor 2021 hergestellt wurden, unterstützen nicht das neue Protokoll, aber alle anderen Fahrzeuge werden in 2024 auf das neue Protokoll umgestellt.

### Das Tesla Vehicle Command SDK enthält das [Tesla Control

Utility](https://github.com/teslamotors/vehicle-command/tree/main/cmd/tesla-control#tesla-control-ut ility) über welches Befehle entweder über Bluetooth Low Energy (BLE) oder das Internet über die Tesla Fleet API an das Fahrzeug gesendet werden können. Derzeit ist für das Plugin nur BLE implementiert und es gibt derzeit keine Pläne die Fleet API zu unterstützen.

Alle Befehle zur Steuerung des Fahrzeugs, z.B. Das Ändern der Klimatisierung, das Ändern der Einstellungen zum Laden des Fahrzeugs oder das Öffnen oder Schließen des Kofferraums sind über die neue Vehicle Command API sowohl über BLE, als auch über die Fleet API verfügbar. Mittlerweile unterstützt die neue API zwei Befehle zum Abrufen von Statusinformationen über BLE. Der erste Befehl "**body-controller-state**" ruft grundlegende Informationen über Schließzustände, Schlafstatus und Benutzeranwesenheitsstatus ab und funktioniert auch, wenn das Fahrzeug schläft. Der zweite Befehl "**state**" wird verwendet, um detaillierte Statusinformationen abzurufen.

Das Plugin unterstützt ebenfalls die alten Befehle der (inoffiziellen) Owner's API, die noch funktionieren und z.B. für S- und Y-Modelle vor 2021und Powerwalls weiterhin verwendet werden. Bei neueren Fahrzeugen können einige Statusinformationen weiterhin ebenfalls über die (inoffizielle) Owner's-API (https://owner-api.teslamotors.com/api/1/vehicles/...) abgerufen werden. Seit Version 0.5 dieses Plugins wird die richtige API automatisch ausgewählt.

Alle Daten (Statusinformationen) werden vom Fahrzeug über MQTT zurück an den Loxone Miniserver übertragen. Die Subskription dafür lautet teslacmd/# und wird im MQTT Gateway Plugin automatisch eingetragen. Beim ersten Öffnen des Plugins muss die Anmeldung bei Tesla durchgeführt werden. Dazu wird bei Tesla ein Token generiert. Das Token wird anschliessend automatisch verlängert. Nach erfolgreicher Anmeldung werden möglichen Abfragen aufgelistet, welche am Miniserver als Virtuelle Ausgänge definiert werden können.

### Aktuell sind folgende Abfragen und Befehle möglich:

### Allgemein

| Befehl       | Beschreibung                                                           |
|--------------|------------------------------------------------------------------------|
| status       | Status of the Tesla API.                                               |
| product_list | Returns all products including vehicles, powerwalls, and energy sites. |
| vehicles     | Returns a list of all vehicle registered for the authenticated user.   |

### Abfragen für ein Fahrzeug

Alle Befehle, die das neue Vehicle Command API via BLE verwenden, sind mit dem Bluetooth Symbol gekennzeichnet.

| Befehl          | Туре | Beschreibung                               |
|-----------------|------|--------------------------------------------|
| vehicle_summary |      | Summary information of the vehicle.        |
| vehicle_data    |      | All information and states of the vehicle. |
| list_keys       | 8    | List public keys enrolled on vehicle.      |

| Befehl                | Туре | Beschreibung                                                                                                    |
|-----------------------|------|----------------------------------------------------------------------------------------------------|
| charge_state          |      | Charge state information including battery limit, charge miles, charge voltage, charge phases, current, charge management, and battery heater status.                                                                                                  |
| climate_state         |      | Climate settings including seats, vents battery, steering wheel, and preconditioning state.                                                                                                    |
| closures_state        |      | Closure state informations - may be empty                                                                                                    |
| drive_state           |      | Drive state including latitude, longitude, and heading of the vehicle.                                                                                                    |
| gui_settings          |      | GUI settings of the car, such as unit format and range display                                                                                                    |
| location_data         |      | Location information including position, heading, and speed.                                                                                                    |
| vehicle_config        |      | Vehicle configuration information including model, color, badging and wheels                                                                                                    |
| vehicle_state         |      | Vehicle state, such as which doors are open, tpms pressure                                                                                                    |
| body_controller_state | 8    | Fetch limited vehicle state information. Works over BLE even when infotainment / vehicle is asleep.                                                                                                    |
| state                 | *    | Fetch vehicle state over BLE for following categories: 'tire-pressure',<br>'parental-controls', 'closures', 'charge-schedule', 'drive', 'location',<br>'precondition-schedule', 'media', 'media-detail', 'software-update',<br>'charge', or 'climate'. |

### Befehle für ein Fahrzeug für die alte Owner's API

Die nachfolgenden Befehle sind über die alte Owner's API über das Internet verfügbar. Neuere Fahrzeuge unterstützen diese API nicht mehr, sondern aus Sicherheitsgründen für Befehle an das Fahrzeug nur noch die neue Vehicle Command API.

| Befehl                               | Beschreibung                                                                                            |  |
|--------------------------------------|----------------------------------------------------------------------------------------------------|--|
| wake_up                              | Wakes up the vehicle from a sleeping state.                                                             |  |
| sun_roof_control                     | Controls the panoramic sunroof on the Model S.                                                          |  |
| window_control                       | Controls the windows. Will vent or close all windows simultaneously.                                    |  |
| actuate_trunk                        | Opens or close either the front or rear trunk.                                                          |  |
| honk_horn                            | Honks the horn of the vehicle once.                                                                     |  |
| flash_lights                         | Flashes the headlights once.                                                                            |  |
| auto_conditioning_start              | Start the climate control (HVAC) system. Will cool or heat automatically, depending on set temperature. |  |
| auto_conditioning_stop               | Stop the climate control (HVAC) system.                                                                 |  |
| set_temps                            | Sets the target temperature for the climate control (HVAC) system. (e.g. value 20)                      |  |
| set_preconditioning_max              | Toggles the climate controls between Max Defrost and the previous setting.                              |  |
| remote_seat_heater_request           | Sets the specified seat's heater level.                                                                 |  |
| remote_steering_wheel_heater_request | Turn steering wheel heater on or off.                                                                   |  |
| charge_port_door_open                | Opens the charge port or unlocks the cable.                                                             |  |
| charge_port_door_close               | Closes the charge port.                                                                                 |  |
| charge_start                         | If the car is plugged in but not currently charging, this will start it charging.                       |  |
| charge_stop                          | If the car is currently charging, this will stop it.                                                    |  |
| charge_standard                      | Set vehicle to standard charge limit or $\sim$ 90%.                                                     |  |

LoxBerry Wiki - BEYOND THE LIMITS - https://wiki.loxberry.de/

| Befehl                  | Beschreibung                                                                                                    |
|-------------------------|----------------------------------------------------------------------------------------------------|
| charge_max_range        | Set the vehicle to max charge limit.                                                                                                |
| set_charge_limit        | Set the vehicle to defined charge limit. (e.g. value 80)                                                                            |
| set_charging_amps       | Sets the charge amps limit to a custom value. (e.g. value 16)                                                                       |
| set_scheduled_departure | Set the scheduled departure.                                                                                                    |
| set_scheduled_charging  | Set the scheduled charge.                                                                                                    |
| set_valet_mode          | Activates or deactivates Valet Mode.                                                                                                |
| reset_valet_pi          | Clears the currently set PIN for Valet Mode when<br>deactivated. A new PIN will be required when activating<br>from the car screen. |
| set_sentry_mode         | Turns sentry mode on or off.                                                                                                    |

### Neue oder angepasste Befehle für die Vehicle Control API via BLE

Die nachfolgenden Befehle sind in der neuen Vehicle Command API enthalten. Das Plugin unterstützt derzeit nur das Senden über BLE.

| Befehl                       | hl Beschreibung                                                                                           |  |
|------------------------------|----------------------------------------------------------------------------------------------------|--|
| ble_wake                     | Wakes up the vehicle from a sleeping state via Bluetooth Low Energy (BLE).                                |  |
| ping                         | Ping the vehicle.                                                                                         |  |
| remote_start_drive           | Enables keyless driving. There is a two minute window after issuing the command to start driving the car. |  |
| door_unlock                  | Unlocks the doors to the vehicle.                                                                         |  |
| door_lock                    | Locks the doors to the vehicle.                                                                           |  |
| autosecure_modelx            | Close falcon-wing doors and lock vehicle. Model X only.                                                   |  |
| windows_close                | Closes all windows simultaneously.                                                                        |  |
| windows_vent                 | Vent all windows simultaneously.                                                                          |  |
| trunk_close                  | Closes vehicle trunk. Only available on certain vehicle types.                                            |  |
| trunk_open                   | Open vehicle trunk. Note that trunk-close only works on certain vehicle types.                            |  |
| trunk_move                   | Toggle trunk open/closed. Closing is only available on certain vehicle types.                             |  |
| frunk_open                   | Open vehicle frunk. Note that there's no frunk-close command!                                             |  |
| honk_horn                    | Honks the horn of the vehicle once.                                                                       |  |
| flash_lights                 | Flashes the headlights once.                                                                              |  |
| auto_conditioning_start      | Start the climate control (HVAC) system. Will cool or heat automatically, depending on set temperature.   |  |
| auto_conditioning_stop       | Stop the climate control (HVAC) system.                                                                   |  |
| auto_seat_and_climate        | Turn on automatic seat heating and climate control (HVAC).                                                |  |
| climate_set_temp             | Desired temperature for climate control (HVAC) system.                                                    |  |
| seat_heater                  | Sets the specified seat's heater level.                                                                   |  |
| steering_wheel_heater        | Turn steering wheel heater on or off.                                                                     |  |
| charge_port_door_open        | Opens the charge port or unlocks the cable.                                                               |  |
| charge_port_door_close       | Closes the charge port.                                                                                   |  |
| charge_start                 | If the car is plugged in but not currently charging, this will start it charging.                         |  |
| charge_stop                  | If the car is currently charging, this will stop it.                                                      |  |
| set_charge_limit             | Set the vehicle to defined charge limit. (e.g. value 80)                                                  |  |
| set_charging_amps            | Sets the charge amps limit to a custom value. (e.g. value 16)                                             |  |
| charging_schedule            | Schedule charging to MINS minutes after midnight and enable daily scheduling.                             |  |
| charging_schedule_cancel     | Cancel scheduled charge start.                                                                            |  |
| charging_schedule_add        | Schedule charge for DAYS START_TIME-END_TIME at LATITUDE LONGITUDE for [ID].                              |  |
| charging_schedule_remove     | Removes charging schedule of TYPE [ID].                                                                   |  |
| precondition_schedule_add    | Schedule precondition for DAYS TIME at LATITUDE LONGITUDE.                                                |  |
| precondition_schedule_remove | Removes precondition schedule of TYPE [ID]                                                                |  |

| Befehl                 | Beschreibung                                                                                                    |
|------------------------|----------------------------------------------------------------------------------------------------|
| valet_mode_off         | Disable valet mode.                                                                                                    |
| valet_mode_on          | Enable valet mode and set pin.                                                                                                    |
| sentry_mode            | Turns sentry mode on or off.                                                                                                    |
| tonneau_close          | Close Cybertruck tonneau.                                                                                                    |
| tonneau_open           | Open Cybertruck tonneau.                                                                                                    |
| tonneau_stop           | Stop moving Cybertruck tonneau.                                                                                                    |
| media_set_volume       | Set volume.                                                                                                    |
| media_toggle_playback  | Toggle between play/pause.                                                                                                    |
| software_update_start  | Start software update after DELAY.                                                                                                    |
| software_update_cancel | Cancel a pending software update.                                                                                                    |
| guest_mode_off         | Disable Guest Mode.                                                                                                    |
| guest_mode_on          | Enable Guest Mode. This mode is used by e.g. rental car companies to restricts certain vehicle UI functionality like renaming the car or deleting keys. See https://developer.tesla.com/docs/fleet-api/endpoints/vehicle-commands#guest-mode. |
| erase_guest_data       | Erase Guest Mode user data.                                                                                                    |
| add_key                | Add PUBLIC_KEY to vehicle whitelist with ROLE and FORM_FACTOR.                                                                                                    |
| add_key_request        | Request NFC-card approval for a enrolling PUBLIC_KEY with ROLE and FORM_FACTOR.                                                                                                    |

### Abfragen für Powerwall / Energy Site

| Befehl           | Beschreibung                                                                                                    |
|------------------|----------------------------------------------------------------------------------------------------|
| LIVE_STATUS      | Retrieves current system information (e.g. solar production, grid export/import, home consumption, etc.).                               |
| SITE_INFO        | Retrieves general system information.                                                                                                   |
| SITE_STATUS      | Retrieves general system information.                                                                                                   |
| SITE_PROGRAMS    | Retrieves energy site program information.                                                                                              |
| SITE_TARIFF_RATE | Retrieves the user defined Utility Rate Plan used for Time-Based Control mode. It looks like this endpoint is updated every 30 minutes. |
| BACKUP_HISTORY   | Returns the backup (off-grid) event history of the site in duration of seconds.                                                         |
| CHARGE_HISTORY   | Returns the charging history of a wall connector.                                                                                       |
| ENERGY_HISTORY   | Returns the energy measurements of the site, aggregated to the requested period.                                                        |

### Befehle für Powerwall / Energy Site

| Befehl                            | Beschreibung                                                                         |
|-----------------------------------|--------------------------------------------------------------------------------------|
| BACKUP                            | Adjust the site's backup reserve.                                                    |
| GRID_IMPORT_EXPORT                | Allow/disallow charging from the grid and exporting energy to the grid.              |
| OFF_GRID_VEHICLE_CHARGING_RESERVE | Adjust the site's off-grid vehicle charging backup reserve.                          |
| OPERATION                         | Use autonomous for time-based control and<br>self_consumption for self-powered mode. |
| STORM_MODE                        | Update storm watch participation.                                                    |
| TIME_OF_USE_SETTINGS              | Update the time of use settings for the energy site.                                 |

### Voraussetzungen

Damit der Loxberry Befehle via BLE (Bluetooth Low Energy) an ein Fahrzeug senden kann, muss er sich in der Nähe des Fahrzeugs befinden. Eine maximal mögliche Entfernung kann ich nicht nennen, aber bei mir funktioniert es mit der (nicht besonders guten) kombinierten WLAN/BLE Antenne, die sich auf der Platine des Raspberry Pl 3B+ befindet, durch eine Außenwand des Gebäudes (ohne Fenster auf der Seite zum Fahrzeug) über eine Distanz von ca. 7m ziemlich zuverlässig. Wer seinen Loxberry im Verteilerschrank aus Metall eingebaut hat, der sollte die Antenne auf jeden Fall nach außen verlegen, wofür die Platine bearbeitet werden muss. Anleitungen für so eine Modifikation gibt es sehr viele im Internet, u.a. hier. Falls der Raspberry in ein Gehäuse aus Metall eingebaut wurde, ist eine externe Antenne ebenfalls dringend empfohlen. Man kann das Plugin sicherlich auch auf einem eigenen Loxberry installieren, der an einem sicheren Ort in der Nähe des Fahrzeugs installiert wird. Im SDK von Tesla werden Linux und MacOS als mögliche Betriebssysteme bei Verwendung von Bluetooth genannt. Windows wird offiziell nicht unterstützt.

# **Golang Bluetooth Library**

Leider wird die Golang Bluetooth Library **go-ble** derzeit nicht gepflegt. Auf einem Raspberry Pl kommt es bei Ausführung des Tools '*tesla-control*' aus dem SDK, welches das Plugin verwendet, zu einem Problem, wenn z.B. das Fahrzeug nicht in der Nähe über BLE erreichbar ist. Das Tool kann dann in einer Endlosschleife festhängen und gibt die verwendeten Bluetooth Ressourcen nicht mehr frei. Ein weiteres Ausführungen des Tools wird mit einer Fehlermeldung abgebrochen. Dieses Problem ist von einem Anwender erkannt worden und in einem Pull Request (PR) bereits ein Code vorbereitet worden, der den Fehler beseitigt, aber der PR wird nicht von den Maintainern des Git Repositories bestätigt. Dadurch ist es deutlich umständlicher, aus den 'offiziellen' Quellen eine Version des Tools ohne den Fehler zu erstellen.

Da die Meldungen im Debug-Modus im o.a. Fehlerbild zu mehreren 1000 Zeilen Output führen, habe ich die Tools aus dem Tesla Vehicle Command SDK auf eine andere Golang Bluetooth Library von Rigado umgestellt, die deutlich bessere Meldungen erzeugt. Der o.a. Fehler ist dort leider ebenfalls noch vorhanden, siehe Pull Request #76. Daher muss eine angepasste Version des Tesla Vehicle Command SDK verwendet werden, die eine angepasste Version der BLE Library inklusive Fix verwendet.

# Installation

Für das Plugin empfehle ich eine frische Installation eines Loxberries ab Version 3.0, wo das MQTT Gateway bereits enthalten ist. Wenn ein Raspberry 3, 4 oder 5 verwendet wird, empfiehlt sich die Installation mit OS Bookworm 64-Bit auf Basis eines DietPi.

- 1. Aktivierung von Bluetooth, sofern erforderlich. **Bei einem DietPi ist Bluetooth per Default ausgeschaltet** und wird mit Hilfe des Tools '\*\*//dietpi-config//\*\*' im Menü 'advanced options' eingeschaltet.
- 2. Installation des Plugin MQTT Gateway. Sollte dieses bereits auf dem Loxberry vorhanden sein, kann dieser Punkt übersprungen werden. Ab LoxBerry 3.0 ist das MQTT Gateway ein Bestandteil des LoxBerrys und daher bereits automatisch installiert.
- 3. Installation des Tesla-Command Plugins über die Plugin Verwaltung.
- Installation bzw. Erstellung der beiden Kommandozeilentools aus dem Tesla Vehicle Command SDK, siehe nachfolgende Hinweise. Dieser Schritt entfällt bei einem Loxberry auf Basis eines Raspberry PI mit 64-Bit (Diet-PI mit Version Bookworm).
- Erstellung eines privaten und öffentlichen Schlüssels bzw. Schlüsselpaares, Installation des öffentlichen Schlüssels im Fahrzeug, siehe zugehöriges README.md vom Tesla Vehicle Command SDK auf Github oder nachfolgende Hinweise. Dieser Schritt entfällt seit Version 0.5.0

und ist hier nur noch als Referenz enthalten. Ab Version 0.5.0 können die benötigten Schlüssel direkt in der GUI erstellt werden.

### Installation der Tools aus dem Tesla Vehicle Command SDK

Dieser Schritt kann bei einem Loxberry auf Basis eines Raspberry PI mit **64-Bit** (z.B. bei einem Diet-PI mit Version Bookworm) übersprungen werden, weil die beiden benötigten Tools bereits im Binärformat im Plugin enthalten sind. Man benötigt daher weder Golang noch das SDK. Bei Verwendung eines Raspberry PI mit **32-Bit** bitte die Release Notes beachten. In einigen Versionen habe ich die Tools aktualisiert, aber wg. des zusätzlichen Aufwandes sind die nicht in jeder Version aktualisiert und funktionieren daher möglicherweise nicht.

Für alle anderen Betriebssysteme und CPUs ist dieser Schritt erforderlich. Die Installation der Tools ist in der README.md des SDKs beschrieben und hier nur ergänzt. Windows wird offiziell nicht unterstützt. Die Installation hat auf einem MacBook mit Sonoma und einem Raspberry PI mit 32 als auch 64-Bit funktioniert. Wenn man die Tools lieber selber erstellen möchte oder Tesla das SDK aktualisiert hat, dann kann man alternativ die nachfolgenden Schritte auch auf einem Raspberry PI ausführen.

**WICHTIG**: die Installation von Golang ist sehr spezifisch für die jeweilige Hardware und OS Version, insbesondere ist auf die passende Architektur (64- oder 32-Bit) zu achten. Die nachfolgende Anleitung ist daher nur exemplarisch für ein Raspberry dargestellt und erfordert u.U. tiefergehende Kenntnisse von Linux und Erstellung von Programmen (u.a. Git und Golang Compile/Build). Wg. größerer Anpassungen an den Ausgaben der Tools (u.a. kompaktes JSON-Format, Erweiterung um Nummern statt Enum Bezeichnern, andere BLE Bibliothek mit Bugfix) funktionieren nur die u.a. Bibliotheken (github.com/jan21493/vehicle-command.git und github.com/Jan21493/ble)

### Installation von Golang

Die aktuelle Version von Golang findet man unter https://go.dev/doc/install Für einen Raspberry PI mit 32-Bit sind ergänzend die folgenden Befehle exemplarisch für Version 1.23.2 dargestellt. Für einen Raspberry PI mit 64-Bit muss das Paket **go1.23.2.linux-arm64.tar.gz** verwendet werden und die beiden Befehle sind entsprechend anzupassen. Für andere Platformen muss das entsprechende Go Paket verwendet werden. Die Version sollte durch die jeweils aktuelle Version ersetzt werden!

```
mkdir ~/golang
cd ~/golang
# on 32-Bit Linux ARM
wget https://go.dev/dl/gol.23.2.linux-armv6l.tar.gz
tar -xzf gol.23.2.linux-armv6l.tar.gz
# on 64-Bit Linux ARM
wget https://go.dev/dl/gol.23.2.linux-arm64.tar.gz
tar -xzf gol.23.2.linux-arm64.tar.gz
#
export PATH=$PATH:/opt/loxberry/golang/go/bin
# Verify that Go is working
go version
```

### Installation des SDKs über Git

Die Installation des **Tesla Vehicle Command SDK** kann über **Git** erfolgen. Alternativ kann das SDK auch im **.zip** Format heruntergeladen und ausgepackt werden. Der entscheidende Schritt ist der Befehl 'build' mit dem die beiden benötigten Tools **tesla-keygen** und **tesla-control** erstellt werden. Diese Befehle sollten als User 'loxberry' ausgeführt werden.

Eine modifizierte Version der Golang Bluetooth Library von Rigado ist hier zu finden. Eine angepasste Version des Tesla Command SDKs für diese Golang BLE Library, die zusätzlich Versionsinformationen anzeigt und Ausgaben kompakt im JSON Format liefert, ist dort ebenfalls zu finden. Für das Erstellen der Tools mit Go sind mehrere Umgebungsvariablen zu setzen:

```
# install GIT as superuser - only if required
# su
# apt-get install git
# exit
cd ~
# git clone https://github.com/teslamotors/vehicle-command.git
git clone https://github.com/jan21493/vehicle-command.git
# git clone https://github.com/rigado/ble.git
git clone --single-branch --branch local-enhancements
https://github.com/Jan21493/ble
cd vehicle-command/
# if not set yet: export PATH=$PATH:/opt/loxberry/golang/go/bin
qo get ./...
# set environment variables that are used for version information
HWINFO=$(cat /sys/firmware/devicetree/base/model|xargs --null printf "%s")
HWARCH=$(uname -m)
VCVERSION=$(git rev-parse --short HEAD)
TODAY=$(date "+%a, %d %b %Y %T")
echo "Hardware info: "$HWINFO
echo "Hardware architecure: "$HWARCH
echo "Vehicle-Command SDK version: "$VCVERSION
echo "Date: "$TODAY
# build tesla-control utility - may take a while
cd cmd/tesla-control
go build -ldflags "-X 'main.version=$VCVERSION' -X 'main.hwinfo=$HWINFO' -X
'main.hwarch=$HWARCH' -X 'main.today=$TODAY'" ./...
# build tesla-scan utility - may take a while
cd ../tesla-scan
go build -ldflags "-X 'main.version=$VCVERSION' -X 'main.hwinfo=$HWINFO' -X
'main.hwarch=$HWARCH' -X 'main.today=$TODAY'" ./...
# build tesla-keygen utility - may take a while
cd ../tesla-keygen
qo build ./...
cd ..
```

Anschließend werden die Tools in das Verzeichnis **/usr/local/bin** kopiert, welches für zusätzliche Befehle bereits vorgesehen und im Suchpfad eingetragen ist. Da der Befehl **sudo** auf dem Loxberry aus Sicherheitsgründen eingeschränkt ist, muss man sich mit dem Befehl **su** als Superuser anmelden, um die entsprechenden Tools in die Systemverzeichnisse kopieren zu können. Der Zugriff auf Bluetooth erfordert unter Linux ein entsprechendes Recht, welches man den Tools tesla-control und tesla-scan explizit geben muss, damit es von einem 'normalen' User ausgeführt werden kann. Dafür ist ebenfalls eine Anmeldung als Superuser erforderlich.

```
# als Superuser ausführen
su
cd /opt/loxberry
mv ./vehicle-command/cmd/tesla-control/tesla-control /usr/local/bin/
setcap 'cap_net_admin=eip' /usr/local/bin/tesla-control
mv ./vehicle-command/cmd/tesla-keygen/tesla-keygen /usr/local/bin/
mv ./vehicle-command/cmd/tesla-scan/tesla-scan /usr/local/bin/
setcap 'cap_net_admin=eip' /usr/local/bin/tesla-scan
exit
```

Als Ergebnis der oben dargestellen Schritte sind jetzt die Tools aus dem Tesla Vehicle Command SDK auf dem Loxberry installiert, die vom User Loxberry ausgeführt werden können. Zur ersten Überprüfung kann man die Tools mit der Hilfe-Funktion aufrufen.

tesla-control -h tesla-keygen -h tesla-scan -h

### Erstellung eines Schlüsselpaares

Um Befehle sicher via BLE an das Fahrzeug senden zu können, wird ein Schlüsselpaar benötigt, welches aus einem öffentlichen und einem privaten Schlüssel besteht. Der private Schlüssel wird zum Signieren der Befehle verwendet die an das Fahrzeug gesendet werden. Der öffentliche Schlüssel wird im Fahrzeug zur Liste der autorisierten Schlüssel hinzugefügt, damit die empfangenen Befehle auf Echtheit überprüft werden können. Dieses Verfahren im Gegensatz zur alten Owner's API den großen Vorteil, dass Schlüssel individuell zurückgezogen werden können, ohne das der Zugriff für andere Geräte oder Benutzer unterbrochen wird. Ein weiterer Vorteil ist der, dass die Schlüssel nur lokal im Loxberry (der private Schlüssel) und im Fahrzeug (der öffentliche Schlüssel) gespeichert werden und nicht mal in der Cloud von Tesla hinterlegt oder durchgeleitet werden müssen.

Zunächst wird dafür ein Schlüsselpaar erstellt. Damit im Plugin mehrere Fahrzeuge unterschieden werden können, muss das Schlüsselpaar die VIN des Fahrzeugs im Namen enthalten. Diese wird z.B. im 'Settings Menu' für jedes Fahrzeug angezeigt.

Mittlerweile kann das Schlüsselpaar über die GUI im Menü 'Settings' erstellt werden, indem man auf das Plus-Symbol klickt.

Um manuell ein Schlüsselpaar zu erstellen, ersetzt man die VIN durch die VIN des eigenen Fahrzeugs und führt den nachfolgend angegebenen Befehl aus. Der öffentliche Schlüssel wird nach der Installation im Fahrzeug nicht mehr benötigt und kann dann gelöscht werden.

cd ~/config/plugins/teslacmd

tesla-keygen -f -key-file LRW31234567890123-private.pem create >
LRW31234567890123-public.pem

Der gleiche o.a. Befehl mit 'create' zeigt den öffentlichen Schlüssel an, sofern der private Schlüssel bereits vorhanden ist.

Die Schlüssel, die mit Hilfe des Tools **tesla-keygen** erstellt wurden, können auch mit OpenSSL Tools verarbeitet werden, um sich z.B. den öffentlichen Schlüssel anzeigen zu lassen openssl ec -in LRW31234567890123-private.pem -pubout bzw. diesen zu speichern openssl ec -in LRW31234567890123-private.pem -pubout -out LRW31234567890123-public.pem.

### Installation des öffentlichen Schlüssels im Fahrzeug

Erst mit der Installation des öffentlichen Schlüssels eines Schlüsselpaares im Fahrzeug wird der zugehörige private Schlüssel autorisiert und damit schützenswert. Um den Schlüssel zu installieren, empfiehlt es sich ein Laptop zu verwenden und mit diesem eine ssh Verbindung zum Loxberry aufzubauen. So kann man einfach und relativ schnell die notwendigen Schritte im Fahrzeug ausführen, um den öffentlichen Schlüssel zu installieren.

### Senden des Befehls an das Fahrzeug

Im ersten Schritt wird der Befehl zum Installieren des öffentlichen Schlüssels an das Fahrzeug gesendet. Dieser Schritt ist mittlerweile ebenfalls in der GUI implementiert und kann über das blaue Auto-Symbol im Menü 'Settings' ausgewählt werden.

Der Befehl **tesla-control add-key-request** erfordert dabei die Angabe der VIN, des öffentlichen Schlüssels, der Rolle (entweder **owner** oder **driver**) und eines Form-Faktors (entweder '\*\*//nfc\_card//\*\*', '\*\*//ios\_device//\*\*', '\*\*//android\_device//\*\*' oder '\*\*//cloud\_key//\*\*'). Nachfolgend ist ein Beispiel angegeben.

cd ~/config/plugins/teslacmd/ tesla-control -vin LRW31234567890123 -ble add-key-request ./LRW31234567890123-public.pem owner cloud\_key Sent add-key request to LRW31234567890123. Confirm by tapping NFC card on center console.

Nur wenn die Ausgabe Sent add-key request to LRW31234567890123. Confirm by tapping NFC card on center console. nach einigen Sekunden angezeigt wird, war der Befehl erfolgreich. Eine Meldung wird auf dem Bildschirm im Fahrzeug zunächst **nicht** angezeigt.

Man muss beim Absenden des Befehls nicht im Fahrzeug sein. Bei einigen Modellen kann es erforderlich sein, dass sich das Fahrzeug nicht im Schlafmodus befindet.

### Autorisierung des neuen Schlüssels

Der neue Schlüssel wird autorisiert, indem eine der beiden schwarzen NFC Karten, die mit dem Fahrzeug ausgeliefert wurden, auf die Mittelkonsole zwischen Getränkehalter und Armlehne gelegt wird. Dieser Schritt muss **innerhalb von 30 Sekunden** nach dem o.a. Befehl erfolgen! Erst danach wird eine Meldung angezeigt, die innerhalb von 10 Sekunden bestätigt werden muss.

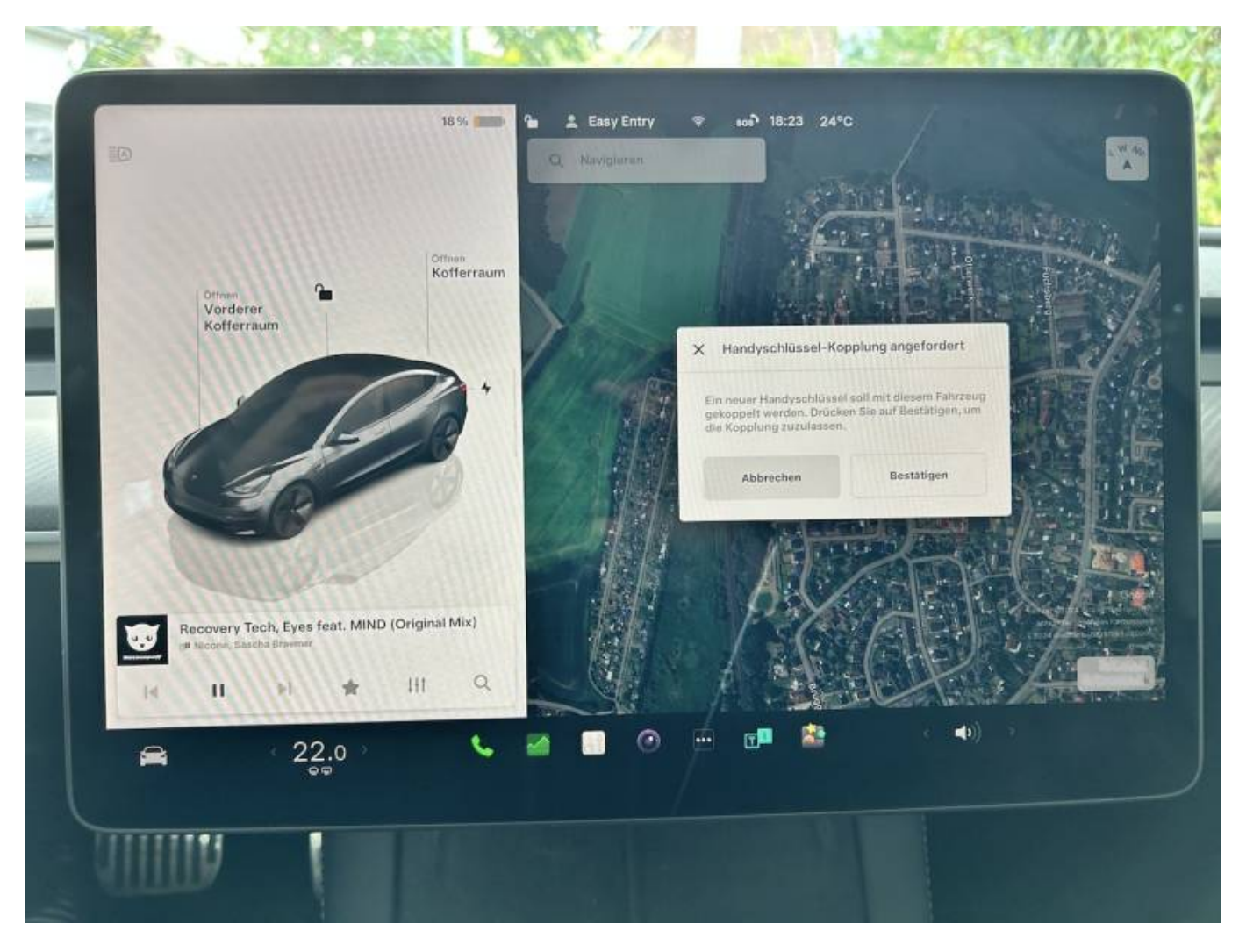

Der Text der Meldung "*Handyschlüssel*-Koppelung" ist nicht ganz korrekt, aber wahrscheinlich hat Tesla sich nicht die Mühe gemacht, eine eigene Meldung für API Schlüssel zu erstellen.

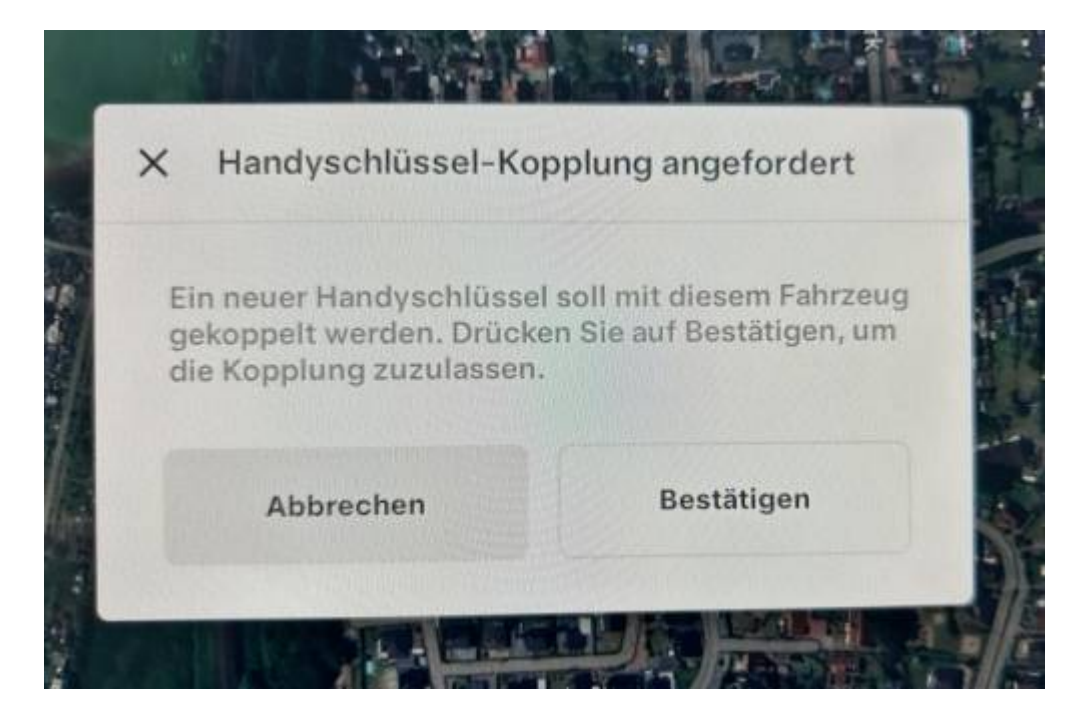

Nach der Bestätigung wird der neue Schlüssel in der Liste der autorisierten Schlüssel angezeigt. Das entsprechende Menü heisst **Verriegelungen** und ist durch ein Schloss aus Symbol gekennzeichnet. Falls der Schlüssel nicht sichtbar ist, kann man auch nach unten scrollen, was grafisch nicht angezeigt durch einen Balken wird.

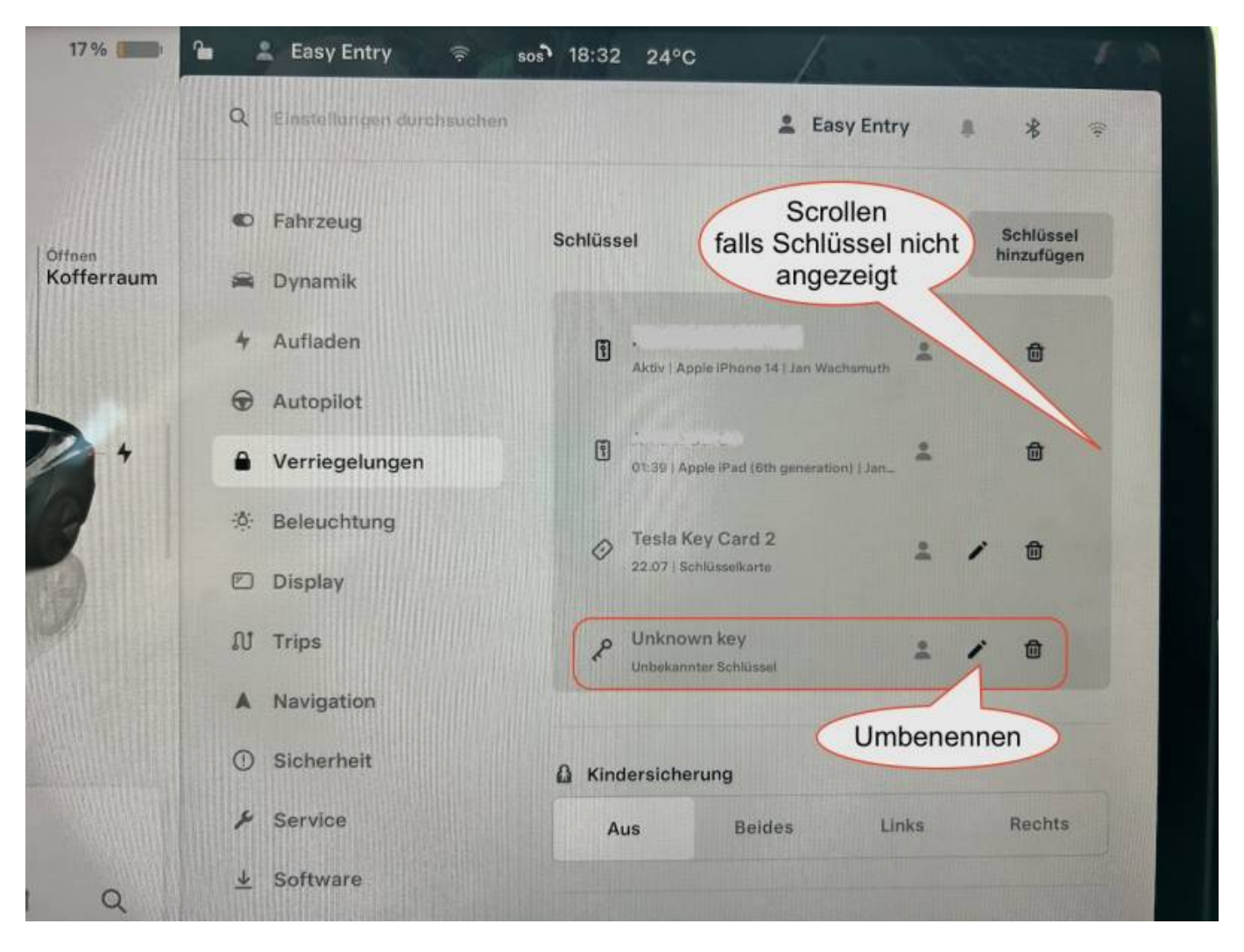

Der neue Schlüssel sollte passend zum Verwendungszweck umbenannt werden. Dafür drückt man auf das Bleistiftsymbol des entsprechenden Schlüssels. Der Typ bleibt "*Unbekannter Schlüssel*" und kann leider nicht geändert werden.

|   |                | Aktivi              | ipple iPhone 14   Jan Wachsmuti |     |
|---|----------------|---------------------|---------------------------------|-----|
|   | 🖶 Autopilot    | X Schlüssel einen   | Namen geben                     |     |
| 1 | Verriegelungen | Loxberry Tesla Comr | nand Plugin                     | -   |
|   | 🔅 Beleuchtung  |                     |                                 |     |
|   | 🖸 Display      | Abbrechen           | Speichern                       | - 1 |
|   | M Trips        | Unkno               | own key                         |     |
| z | u i            | o p ü               | ← 1                             | 2   |

Zur Sicherheit wird in der Meldungszentrale auf dem Handy und der Tesla App eine Meldung angezeigt, dass ein neuer Schlüssel hinzugefügt wurde. Über den erwähnten Menüpunkt **Verriegelungen** können Schlüssel nach Bedarf auch wieder gelöscht werden.

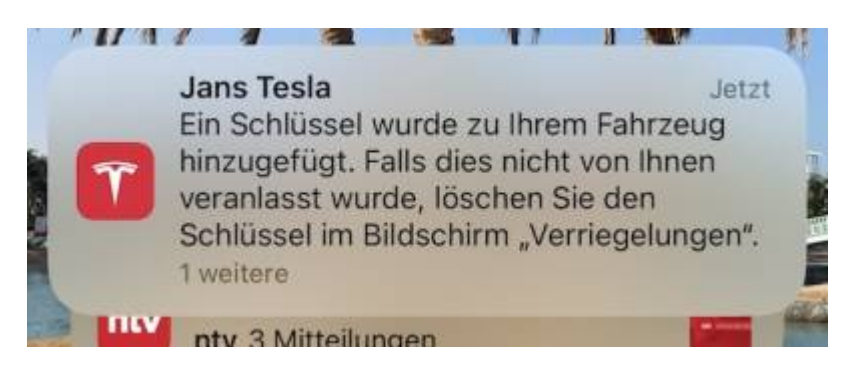

# Konfigurationsoptionen

Sofern das Plugin keinen gültigen Access- und Renewal-Token hat, müssen zuerst diesen Tokens zuerst im Menü **Settings** eingegeben werden.

| Status                                                                                       |                                                     |          |
|----------------------------------------------------------------------------------------------|-----------------------------------------------------|----------|
| Status                                                                                       |                                                     |          |
| You are not logged in.                                                                       |                                                     |          |
| Lowin                                                                                        |                                                     |          |
| Login                                                                                        |                                                     |          |
| Enter the Access Token & Refresh Token:                                                      |                                                     |          |
| You can use one of the following apps or browser extention to generate an A                  | Access Token & Refresh Token from the Tesla server. |          |
| Access Token Generator for Tesla (Chrome Web Store) / GitHub                                 |                                                     |          |
| Access Token Generator for Testa (Microsoft Edge-Add-ons) / Githu     Testa Tokens (Android) | 20                                                  |          |
| Auth app for Tesla (IOS)                                                                     |                                                     |          |
| Access Token:                                                                                |                                                     |          |
|                                                                                              |                                                     |          |
| Refresh Token:                                                                               |                                                     |          |
|                                                                                              |                                                     |          |
|                                                                                              | Save                                                | e Tokens |
|                                                                                              |                                                     |          |
| MOTT                                                                                         |                                                     |          |
|                                                                                              |                                                     |          |

Außerdem kann man für jedes Fahrzeug bzw. Powerwall festlegen, welche API verwendet werden soll. Wichtig ist das Speichern der Einstellungen über den Button **Save API settings**. Bei Bedarf kann optional der Befehl zum Senden von Befehlen über BLE angepasst werden.

|                                                                                                    |                                       |                                                                    | respiLAB Testa Co                          | remaind 0.1.1          |                                                                               |         |
|----------------------------------------------------------------------------------------------------|---------------------------------------|--------------------------------------------------------------------|--------------------------------------------|------------------------|-------------------------------------------------------------------------------|---------|
| Bettings                                                                                                    |                                       | Quefes                                                             |                                            |                        | Sed queles                                                                    | Logites |
|                                                                                                    |                                       |                                                                    |                                            |                        |                                                                               |         |
|                                                                                                    |                                       |                                                                    |                                            |                        |                                                                               |         |
| Status                                                                                                    |                                       |                                                                    |                                            |                        |                                                                               |         |
| You are logged in, token is valid                                                                                                    | until 2024-08-09 23:17:24 (de)        | ete token).                                                        |                                            |                        |                                                                               |         |
|                                                                                                    |                                       |                                                                    |                                            |                        |                                                                               |         |
| API                                                                                                    |                                       |                                                                    |                                            |                        |                                                                               |         |
| Tesla has introduced a new Tesla                                                                                                    | Vehicle Command SDK in Oda            | ober 2023 as a successor of the (inofficial) Owner's API           | Pre-2021 model S and X vehicles d          | not support this new   | a protocol, but all other models will be shifted to the new protocol in 2024. |         |
| The Teala Vehicle Command SDK                                                                                                    | includes the Tasia Control Utili      | ty, a command-line interface for sending commands to Te            | tala vehicles either via Bluetooth Low     | Energy (BLE) or ove    | r the Internet (DAuth token required).                                        |         |
| NOTE: To use the Tesla Control U                                                                                                    | tility via BLE you have to install t  | he tool, set up local keys and authorize the new key by ta         | pping your Tesia NFC card on the ce        | nter console in your o | ar. See <u>READINE.md</u> for details.                                        |         |
| Select the API for each of your of                                                                                                    | ars.                                  |                                                                    |                                            |                        |                                                                               |         |
| Default BLE command                                                                                                    |                                       | testa-control -bie -vin (volticle_tag) -key-file /optionberry/data | ablugins/testacmd/tvshiste_tag)-private.pr | (command)              |                                                                               |         |
| Local Tesla control command, tvohicle_lag( lag will be replaced by VN.<br>(command) will be replaced with specific fields control command and parama. |                                       |                                                                    |                                            |                        |                                                                               |         |
| Custom Bi E command                                                                                                    |                                       |                                                                    |                                            |                        |                                                                               |         |
| Custom BLE command<br>Overwrite default BLE command or lazve                                                                                          | empty for default. Only single quotes |                                                                    |                                            |                        |                                                                               |         |
| allowed (no double quetes).                                                                                                    |                                       |                                                                    |                                            |                        |                                                                               |         |
|                                                                                                    |                                       |                                                                    |                                            |                        |                                                                               |         |
| a                                                                                                    | Access Type                           | VIN                                                                | Name                                       | State                  | API for control commanda                                                      |         |
| 96 7                                                                                                    | OWNER                                 | L9W3                                                               | Jans Tesla                                 | offline                | Owner's plus Vehicle Command API via                                          | 8LE     |
|                                                                                                    |                                       |                                                                    | Save API a                                 | ritings                |                                                                               |         |
|                                                                                                    |                                       |                                                                    |                                            |                        |                                                                               |         |
| мотт                                                                                                    |                                       |                                                                    |                                            |                        |                                                                               |         |

# Einrichtung in der Loxone Config Software

Im Menü **Queries** werden alle verwendenden URLs dargestellt. Sämtliche Funktionen müssen vom Loxone Miniserver aus getriggert werden. Hierfür werden **Virtuelle Ausgänge** benötigt. Die Antwort eines Befehls, z.B. um Statusinformation abzufragen, wird immer per MQTT übertragen. Die einzelnen Variablen werden im MQTT Gateway Plugin unter dem Menü **Incoming Overview** unter **HTTP Virtual Inputs** angezeigt. Bitte folge der Anleitung des MQTT Gateway Plugins, wie du diese Daten in den Loxone Miniserver bekommst.

Die Liste der Befehle enthält 3 allgemeine Befehle und weitere spezifische Befehle für jedes Fahrzeug bzw. Tesla Powerwall:

Settings

@ ≡

Test queries

raspiLAB Tesla Command 0.1.1

| General queries         status       http://cuser>>cpass>@10.1.1.34/admin/plugins/teslacmd/send.php?action=status         product_list       http://cuser>>cpass>@10.1.1.34/admin/plugins/teslacmd/send.php?action=status         product_list       http://cuser>>cpass>@10.1.1.34/admin/plugins/teslacmd/send.php?action=product_list         vehicles       http://cuser>>cpass>@10.1.1.34/admin/plugins/teslacmd/send.php?action=product_list         vehicles       http://cuser>>cpass>@10.1.1.34/admin/plugins/teslacmd/send.php?action=wehicles         Queries for Jans Tesla (VID: 9^ 7, VIN: LRW3*                                                                                                    |
|----------------------------------------------------------------------------------------------------|
| status       http://cuser> <pass>@10.1.1.34/admin/plugins/teslacmd/send_php?action=status         product_list       http://cuser&gt;<pass>@10.1.1.34/admin/plugins/teslacmd/send_php?action=product_list         product_list       http://cuser&gt;<pass>@10.1.1.34/admin/plugins/teslacmd/send_php?action=product_list         vehicles       http://cuser&gt;<pass>@10.1.1.34/admin/plugins/teslacmd/send_php?action=wehicles         Queries for Jans Tesla (VID: 92       7, VIN: LRW2*         This vehicle is using the (inofficial) Owner's API to retrieve informations and the Owner's plus Vehicle Command API via BLE to send commands to the vehicle.         NOTE: The list of available commands and parameters is different for each API! See 'Test queries' for more information about each parameter.         Get informations</pass></pass></pass></pass>                                                                                                    |
| Status of the Testa API.         product_list         Returns all products including vehicles, powerwalls, and energy sites.         vehicles         Returns a list of all vehicle registered for the authenticated user.         Inttp://cuser><-cpass>@10.1.1.34/admin/plugins/teslacmd/send.php?action=product_list         Inttp://cuser><-cpass>@10.1.1.34/admin/plugins/teslacmd/send.php?action=vehicles         Paturns a list of all vehicle registered for the authenticated user.         Queries for Jans Tesla (VID: 92       7, VIN: LRW3         This vehicle is using the (inofficial) Owner's API to retrieve informations and the Owner's plus Vehicle Command API via BLE to send commands to the vehicle.         NOTE: The list of available commands and parameters is different for each API! See 'Test queries' for more information about each parameter.         Get informations                                                                                                    |
| product_list       http://cuser>>cpass>@10.1.1.34/adminiplugins/teslacmd/send.php?action=product_list         returns all products including vehicles, powerwalls, and energy sites.       http://cuser>>cpass>@10.1.1.34/adminiplugins/teslacmd/send.php?action=product_list         vehicles       http://cuser>>cpass>@10.1.1.34/adminiplugins/teslacmd/send.php?action=vehicles         Returns a list of all vehicle registered for the authenticated user.       http://cuser>>cpass>@10.1.1.34/adminiplugins/teslacmd/send.php?action=vehicles         Queries for Jans Tesla (VID: 92       7, VIN: LRW3       55)         This vehicle is using the (inofficial) Owner's API to retrieve informations and the Owner's plus Vehicle Command API via BLE to send commands to the vehicle.       NOTE: The list of available commands and parameters is different for each API! See 'Test queries' for more information about each parameter.         Get informations       Get information       Get information                                                                                                    |
| Returns all products including vehicles, powerwalls, and energy sites.         vehicles         Returns a list of all vehicle registered for the authenticated user.         Automatication         Automatication         Automatication         Automatication         Automatication         Automatication         Automatication         Automatication         Automatication         Automatication         Automatication                                                                                                    |
| vehicles       http://cuser> <cpass>@10.1.1.34/admin/plugins/teslacmd/send_php?action=vehicles         Paturns a list of all vehicle registered for the authenticated user.       http://cuser&gt;<cpass>@10.1.1.34/admin/plugins/teslacmd/send_php?action=vehicles         Queries for Jans Tesla (VID: 92       7, VIN: LRW3       55)         This vehicle is using the (inofficial) Owner's API to retrieve informations and the Owner's plus Vehicle Command API via BLE to send commands to the vehicle.       NOTE: The list of available commands and parameters is different for each APII See 'Test queries' for more information about each parameter.         Get informations       Get informations</cpass></cpass>                                                                                                    |
| Returns a list of all vehicle registered for the authenticated user.  Queries for Jans Tesla (VID: 92, VIN: LRW3, 55)  This vehicle is using the (inofficial) Owner's API to retrieve informations and the Owner's plus Vehicle Command API via BLE to send commands to the vehicle.  NOTE: The list of available commands and parameters is different for each API! See 'Test queries' for more information about each parameter.  Get informations                                                                                                    |
| Queries for Jans Tesla (VID: 9 <sup>2</sup> , VIN: LRW3 <sup>2</sup> , VIN: LRW3 |
| If you add the parameter &force=true, the vehicle will be woken up if the request is not possible. Currently the vehicle is online.                                                                                                    |
| vehicle_summary         http://-cuser>-:-cpass>@10.1.1.34/admin/plugins/teslacmd/send_php?action=vehicle_summary&vid=90************************************                                                                                                    |
| vehicle_data         http://cuser> <cpass>@10.1.1.34/admin/plugins/teslacmd/send_php?action=vehicle_data&amp;vid=9^         &gt;7</cpass>                                                                                                    |
| If you add the parameter & force=true, the vehicle will be woken up if the request is not possible. Currently the vehicle is online.           vehicle_summary           Summary information of the vehicle.                                                                                                    |
| vehicle_data         http:// <user>:<pass>@10.1.1.34/admin/plugins/teslacmd/send.php?action=vehicle_data&amp;vid=90         &gt;7           All information and states of the vehicle.         &gt;7</pass></user>                                                                                                    |

Einzelne Befehle können im Menü **Test queries** ausgetestet werden, d.h. man wählt den gewünschten Befehl aus der Liste aus und kann sich nach Drücken auf den Submit Button wird das Ergebnis des Befehls angezeigt.

|                                                                                                    | raspiLAB Tesla                                                      |                                                                       |
|----------------------------------------------------------------------------------------------------|---------------------------------------------------------------------|-----------------------------------------------------------------------|
| Settings                                                                                                    | Queries                                                             | Test queries                                                          |
|                                                                                                    |                                                                     |                                                                       |
| Test Queries                                                                                                    |                                                                     |                                                                       |
| Туре                                                                                                    | General                                                             | $\odot$                                                               |
| Command                                                                                                    | PRODUCT_LIST                                                        | Returns all products including vehicles, powensalis, and e            |
|                                                                                                    | Submit                                                              |                                                                       |
| Command Flow                                                                                                    |                                                                     |                                                                       |
| Translated by TeslaConnect Plugin on Loxberry and send using<br>https://owner-api.teslamotors.com/api/l/products<br>Response: | ) (inofficial) Owner's API as TLS GET Request with Bearer-Token to: |                                                                       |
| {     "response":[                                                                                                    |                                                                     |                                                                       |
| {<br>"id":"9; 7",<br>"user_id":"16 33",<br>"vehicle_id":"16 54",                                                              |                                                                     |                                                                       |
| "vin":"LW:                                                                                                    |                                                                     |                                                                       |
| "cached_data":"EiYKAga [AhIAO]<br>"nobile_access_disabled":false,<br>"granular_access":{<br>"hide_private":false              | zlcsAGAc OCGgDIAQISAPo8Bgjc+we8BpoCAhoA4gILCPmm2rUGEMC89XLqA        | gISAPICAgoA8gkICgIKABIAGgDABnTIBLDQBjLYBnToBhLwBgD9BnT6MUKFB1BT6KKNB3 |
| <pre>},<br/>"tokens":null,<br/>"state":"offline",<br/>"in_service":false,<br/>"id""02"</pre>                                  |                                                                     |                                                                       |
| "calendar_enabled":true,<br>"api_version":"76",<br>"backseat_token":null,<br>"backseat_token undated_at":pull.                |                                                                     |                                                                       |
| "ble_autopair_enrolled":false,<br>"command signing":"required".                                                               |                                                                     |                                                                       |

Die Befehle müssen in der Loxone Config als Virtuelle Ausgänge definiert werden. Wenn diese Ausgänge getriggert werden, führt das Plugin die gewünschte Funktion aus. Der Aufruf der virtuellen Ausgänge kann über die Standard Bausteine von Loxone erfolgen.

Erstelle zuerst einen Virtuellen Ausgang:

```
http://<user>:<pass>@10.1.1.34
```

| Eigenschaft                      | Wert                                              | Kategorie:    | Alle                           |
|----------------------------------|---------------------------------------------------|---------------|--------------------------------|
| Allgemein                        |                                                   | Raum:         | Alle 🗸                         |
| Bezeichnung                      | TeslaConnect                                      | Vordefinierte | Filter Keine Einschränkungen 🗸 |
| Beschreibung                     |                                                   | Automat       | isch filtern                   |
| Hinweis-Text                     | Bearbeiten                                        | - Automat     | -                              |
| Anschluss                        | VQ2                                               | Fiter aktiv   | ZURÜCKSETZEN                   |
| Raum                             | Nicht zugeordnet                                  |               |                                |
| Objekttyp                        | Virtueller Ausgang                                |               |                                |
| Einstellungen                    |                                                   | ė-            | Virtuelle Ausgänge             |
| Adresse                          | http:// <user>:<pass>@192.168.20.21</pass></user> |               |                                |
| Verbindung nach Senden schließen |                                                   |               |                                |
| Trennzeichen                     | ;                                                 |               |                                |
| Befehl bei Verbindungsaufbau     |                                                   |               |                                |

Als nächstes erstelle pro Befehl ein Virtueller Ausgang Befehl. Exemplarisch ist nachfolgend der Befehl zum Abschließen aller Türen aufgeführt:

/admin/plugins/teslacmd/send.php?action=door\_lock&vid=<vehicle-id>

| Eigenschaft                    | Wert                                                              | Kategorie: Alle                                                                                                 | ~            |
|--------------------------------|-------------------------------------------------------------------|----------------------------------------------------------------------------------------------------|--------------|
| Allgemein                      |                                                                   | Raum: Alle                                                                                                    | ~            |
| Bezeichnung                    | wake_up                                                           | Vordefinierte Filter Keine Einschränku                                                                          | ngen 🗸       |
| Beschreibung                   |                                                                   | Automatisch filtern                                                                                             |              |
| Hinweis-Text                   | Bearbeiten                                                        | Automutizen men                                                                                                 |              |
| Statistik                      |                                                                   | Filter aktiv                                                                                                    | ZURUCKSETZEN |
| Kategorie                      | Nicht zugeordnet                                                  | the second second second second second second second second second second second second second second second se |              |
| Raum                           | Nicht zugeordnet                                                  |                                                                                                    |              |
| Objekttyp                      | Virtueller Ausgang Befehl                                         | - Virtuelle Ausgänge                                                                                            |              |
| Visualisierung                 |                                                                   | E Techo Connect (V/                                                                                             | 2)           |
| Verwenden                      |                                                                   | Er lesiaconnect (vo                                                                                             | 2)           |
| Visualisierungskennwort        |                                                                   | wake_up (VC                                                                                                    | 2)           |
| Bewertung                      | **                                                                |                                                                                                    |              |
| Berechtigungen                 |                                                                   |                                                                                                    |              |
| Berechtigte Benutzer / Gruppen | Bearbeiten                                                        |                                                                                                    |              |
| Einstellungen                  |                                                                   |                                                                                                    |              |
| Befehl bei EIN                 | /admin/plugins/teslaconnect/tesla_command.php?action=wake_up&vid= |                                                                                                    |              |
| HTTP-Erweiterung bei EIN       |                                                                   |                                                                                                    |              |
| HTTP-Post-Befehl bei EIN       |                                                                   |                                                                                                    |              |
| HTTP Methode bei EIN           | GET                                                               |                                                                                                    |              |
| Befehl bei AUS                 |                                                                   |                                                                                                    |              |
| HTTP-Erweiterung bei AUS       |                                                                   |                                                                                                    |              |
| HTTP-Post-Befehl bei AUS       |                                                                   |                                                                                                    |              |
| HTTP Methode bei AUS           | GET                                                               |                                                                                                    |              |
| HTTP-Antwort speichern         |                                                                   |                                                                                                    |              |
| Erste Wiederholung [s]         | 0                                                                 |                                                                                                    |              |
| Abstand Wiederholung [s]       | 0                                                                 |                                                                                                    |              |
| Als Digitalausgang verwenden   |                                                                   |                                                                                                    |              |

19/20

TeslaCommand

Zum Abrufen der gesamten Fahrzeugdaten kann folgender Befehl erstellt werden.

/admin/plugins/teslacmd/send.php?action=vehicle\_data&vid=<vehicle-id>

Die Daten werden nur abgerufen, wenn sich das Fahrzeug nicht im Schlafmodus befindet. Soll das Fahrzeug auch abgefragt werden, wenn es schläft, kann der Parameter **force=true** hinzugefügt werden. Dann wird das Fahrzeug geweckt und anschliessend die Abfrage gestartet.

/admin/plugins/teslacmd/send.php?action=vehicle\_data&vid=<vehicleid>&force=true

In der folgenden Tabelle werden Parameter aufgeführt, welche bei jeder Abfrage übertragen werden.

| Parameter               | Beschreibung                                                                | Beispieldaten |
|-------------------------|-----------------------------------------------------------------------------|---------------|
| teslacmd_mqtt_timestamp | Zeitstempel der letzten Übertragung über MQTT in<br>Loxonezeit              | 422377202     |
| teslacmd_token_expires  | Zeitstempel, wann das Token abläuft in Loxonezeit                           | 422398802     |
| teslacmd_token_valid    | Ausgabe, ob das aktuelle Teslatoken noch gültig ist<br>1=gültig, 0=ungültig | 1             |

## Roadmap

2025/07/30 16:10

Dieses Plugin ist im Entwicklungsstand. Ich verwende das Plugin derzeit, um zu prüfen, ob das Fahrzeug in der Nähe (i.d.R. im Carport) ist und zum Senden einiger Befehle an das Auto, wie z.B. Ladeklappe öffnen, Vorklimatisierung. Ich freue mich, falls jemand Ideen hat und das Projekt weiter mit entwickeln möchte.

Mögliche weiter Entwicklungsschritte:

• Bisher keine Feature Requests gestellt.

# Fragen stellen und Fehler melden

Im

Loxforum: https://www.loxforum.com/forum/projektforen/loxberry/plugins/437633-neues-plugin-f%C3 %BCr-tesla-mit-vehicle-command-api

From: https://wiki.loxberry.de/ - LoxBerry Wiki - BEYOND THE LIMITS

Permanent link: https://wiki.loxberry.de/plugins/teslacmd/start

Last update: 2025/02/09 10:56